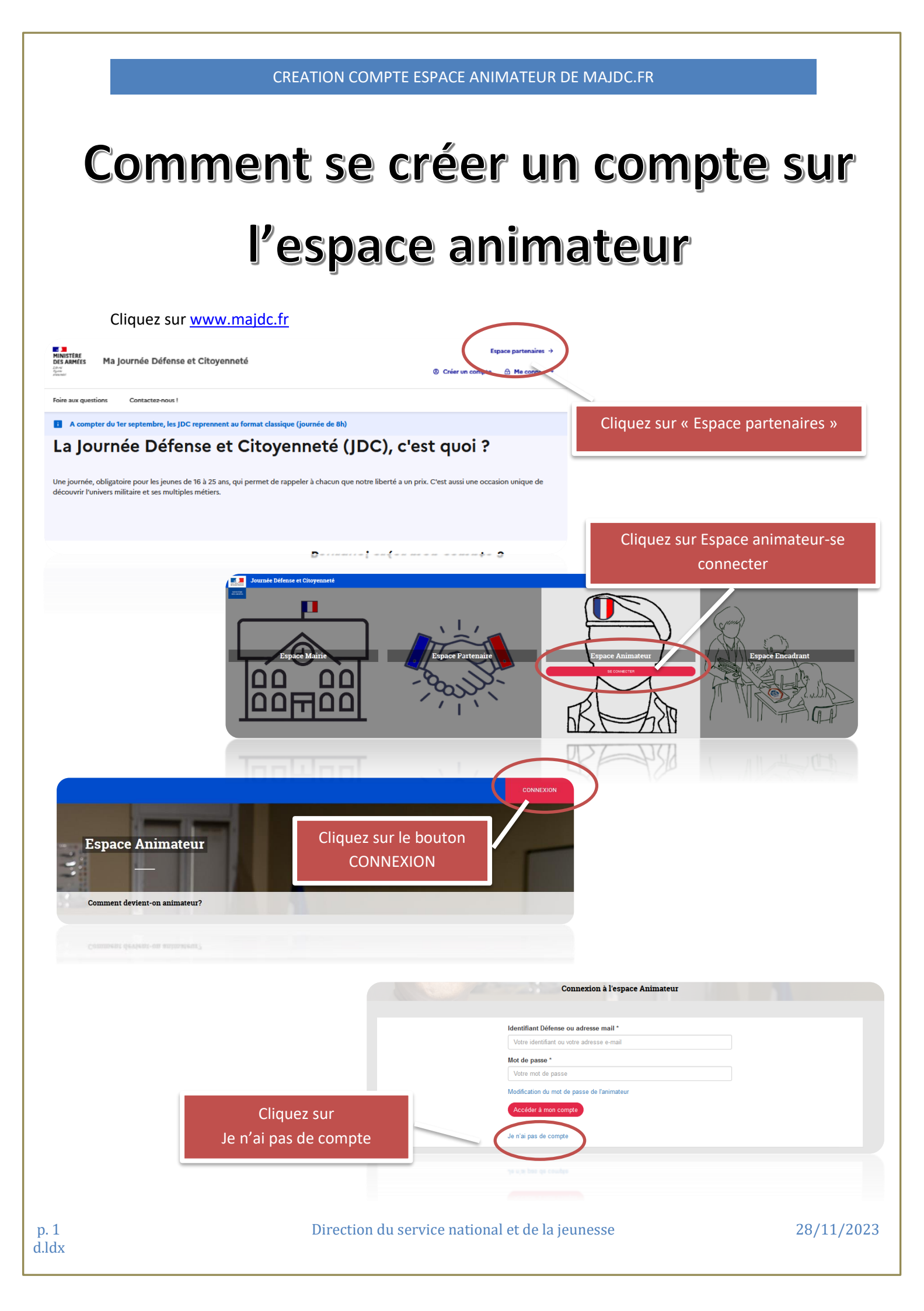

|                             | CREATION COMPTE ESP,                                    | ACE ANIMATEUR DE MAJDC.FR                                       |               |
|-----------------------------|---------------------------------------------------------|-----------------------------------------------------------------|---------------|
| Rer                         | nplissez le for                                         | mulaire d'inscription                                           |               |
|                             |                                                         |                                                                 |               |
|                             | Inscription                                             | n d'un animateur                                                |               |
| Identifiant Défense         |                                                         |                                                                 |               |
| Votre identifiant           |                                                         |                                                                 |               |
| Nom de naissance *          |                                                         |                                                                 |               |
| Votre nom                   |                                                         |                                                                 |               |
| Prénom(s) *                 |                                                         |                                                                 |               |
| Votre ou vos prénoms        |                                                         |                                                                 |               |
| Sexe *                      |                                                         |                                                                 |               |
| Votre sexe                  |                                                         |                                                                 | ~             |
| Date de naissance *         |                                                         |                                                                 |               |
| Jour                        | ✓ Mois                                                  | ~ Année                                                         | ~             |
| Pays de naissance *         |                                                         |                                                                 |               |
| Votre pays de naissance     |                                                         |                                                                 | •             |
| E-mail * 🚯                  |                                                         |                                                                 |               |
| Votre e-mail                | <b>_</b>                                                |                                                                 |               |
| Confirmation E-mail *       | Bonà                                                    |                                                                 |               |
| Confirmation E-mail         | Salon                                                   | es données d'état-civil, que vous saisirez d                    | ans le        |
| Numéro de téléphone 1       | torn                                                    | nulaire doivent obligatoirement correspon                       | dre aux       |
| Votre numéro de téléphone 1 | donne                                                   | ees saisies dans le Système d'information d                     | du service    |
| Numéro de téléphone 2       |                                                         | national.                                                       |               |
| Votre numéro de téléphone 2 |                                                         |                                                                 |               |
| Créer mon espace            | autilisation                                            |                                                                 |               |
| Votre de                    | emande d'inscription n'a nas pu être finalisée, veuille | Inscription d'un animateur                                      |               |
|                             | nanos a moonpriori n'a pao pu due mainsee, veullie      |                                                                 |               |
| II faudra                   | Si elles ne corresponde                                 | ent pas, ce message apparaitra.                                 | tif l         |
| En effet, vous de           | vrez mettre en conformité vo<br>comp                    | os données avec celles saisies dans la fiche<br>ote de notre SI | e de prise en |
|                             | Discution de consta                                     |                                                                 | 20/44/5       |

| <complex-block></complex-block>                                                                                                    | otre demande d'inscription est validée, veuillez suivre les instructions envoyées par e-mail pour accéder au formulaire d'enregistrement du mot de passe. | ×                                                                                                    |
|----------------------------------------------------------------------------------------------------|----------------------------------------------------------------------------------------------------|----------------------------------------------------------------------------------------------------|
| <complex-block></complex-block>                                                                                                    | Identifiant Défense ou adres vil *                                                                                                    |                                                                                                    |
| <complex-block></complex-block>                                                                                                    | Votre identifiant ou votre adresse e Nul                                                                                                    |                                                                                                    |
| <complex-block></complex-block>                                                                                                    | Mot de passe *                                                                                                    |                                                                                                    |
| <complex-block></complex-block>                                                                                                    | Vote mot de passe                                                                                                    |                                                                                                    |
|                                                                                                    | Accéder à mon compte                                                                                                    |                                                                                                    |
|                                                                                                    |                                                                                                    |                                                                                                    |
| <text><text><text><text><text><text><text><text><text><text></text></text></text></text></text></text></text></text></text></text>                                                                                                    | Je n'ai pas de compte                                                                                                    |                                                                                                    |
| <text><text><text><text><text><text></text></text></text></text></text></text>                                                                                                    | -la n'ai pas de compte                                                                                                    |                                                                                                    |
| <text><text><text><text></text></text></text></text>                                                                                                    |                                                                                                    |                                                                                                    |
|                                                                                                    |                                                                                                    |                                                                                                    |
| <text><text><text><text><text><text><text></text></text></text></text></text></text></text>                                                                                                    | Une fois le formulaire validé, ce message apparait.                                                                                                    |                                                                                                    |
|                                                                                                    | Vous recovrez un mail avec un lien actif                                                                                                    |                                                                                                    |
| <section-header></section-header>                                                                                                    | vous recevrez un mail avec un lien actir.                                                                                                    | ma                                                                                                    |
|                                                                                                    | Il suffit alors de cliquer dessus                                                                                                    |                                                                                                    |
|                                                                                                    | li suffit alors de cliquer dessus                                                                                                    | Création de votre compte                                                                                                  |
| <image/> <text><text><text><text></text></text></text></text>                                                                                                    |                                                                                                    | Creation de voire compte                                                                                                  |
| <image/>                                                                                                    |                                                                                                    |                                                                                                    |
| <image/>                                                                                                    |                                                                                                    | Ceci est un mail automatique.                                                                                             |
| <text></text>                                                                                                    |                                                                                                    | Periour Joon                                                                                                    |
| <image/>                                                                                                    |                                                                                                    | Bonjour, Jean-                                                                                                    |
| <image/>                                                                                                    |                                                                                                    | Votre demande d'inscription est validée, vous pouvez dès<br>maintenant initialiser votre mot de passe et vous connecter à |
|                                                                                                    | Bona                                                                                                    | votre espace en cliquant sur le lien suivant :<br>http://36.138.120.29/animateur/modification-mot-de-passe/xg-            |
|                                                                                                    | $\mathcal{G}_{\mathcal{A}}(\mathbf{D}^{T})$ Si le lien n'est pas actif, il suffit                                                                         | z3gWhaJtsLWlywjCbGWXF5wOjDBVX_TBTH01RC6I                                                                                  |
|                                                                                                    | de le copier/coller dans la barre                                                                                                    | Cordialement,                                                                                                    |
| <form></form>                                                                                                    | de votre navigateur internet.                                                                                                    | Les équipes du Service National et de la Jeunesse                                                                         |
|                                                                                                    |                                                                                                    | Direction du Service National et de la Jeunesse<br>Secrétariat Général pour l'Administration                              |
|                                                                                                    |                                                                                                    | Ministère des armées                                                                                                    |
| Modification du mod e pase   Infimation du mode pase   Infimation du mode pase Infimation du mode pase Infimation du mode pase <p< th=""><th></th><th>MINISTÈRE<br/>Ben depar haven<br/>Kennage Kanagen</th></p<>                                                                                                    |                                                                                                    | MINISTÈRE<br>Ben depar haven<br>Kennage Kanagen                                                                           |
|                                                                                                    |                                                                                                    |                                                                                                    |
| Indification du mot de pase   Internation du mot de pase do t comprende au minimum 9 caractères ave au moins une majuscule, un chrifte et un caractère spécial. Internation du mot de pase do te pase do te                                                                                                    |                                                                                                    |                                                                                                    |
| Modification du mot de passe   te mot de passe doit comprende au minimum 9 caractères avec au moins une majuscule, une minuscule, un chiffre et un caractère spécial. uiveau mot de passe * Infimation du mot de passe * Infimation du mot de passe de 90 jourse Infimation du mot de passe de 90 jourse Infimation du mot de passe de 90 jourse Infimation du mot de passe de 90 jourse Infimation du mot de passe de 90 jourse Infimation du mot de passe de 90 jourse Infimation du mot de passe de 90 jourse Infimation du mot de passe de 90 jourse Infimation du mot de passe de 90 jourse Infimation du mot de passe de 90 jourse Infimation du mot de passe de 90 jourse Infimation du mot de passe de 90 jourse Infimation du mot de passe de 90 jourse Infimation du                                                                                                    |                                                                                                    | Minister des années                                                                                                    |
| Modification du mot de passe<br>te mot de passe doit comprende au minimum 9 caractères avec au moins une majuscule, une minuscule, un chiffre et un caractère spécial.<br>une au mot de passe *<br>infirmation du mot de passe *<br>infirmation du mot de passe *<br>informatique impose une durée de<br>validité du mot de passe de 90 jourse<br>Au-delà, il faudra donc en choisir un<br>nouveau.                                                                                                    |                                                                                                    |                                                                                                    |
| te mat de passe doit comprende au minimum 9 caractéres avec au moins une majuscule, un chilfre et un caractére spécial.<br>urveau moi de passe *<br>infirmation du mot de passe *<br>information du mot de passe *<br>information du mot de passe de 90 jourse<br>Aude<br>Au-delà, il faudra donc en choisir un<br>nouveau.                                                                                                    | Modification du mot de passe                                                                                                    |                                                                                                    |
| Malheureusement, la sécurité<br>informatique impose une durée de<br>validité du mot de passe de 90 jours<br>Au-delà, il faudra donc en choisir un<br>nouveau.                                                                                                    | nat de anaza del anamandre su minimum O anantiena men su main una minusula una minusula un aleña at un anantien anfain                                    |                                                                                                    |
| ureau mot de pase * informatique impose une durée de validité du mot de passe de 90 jours Au-delà, il faudra donc en choisir un nouveau.                                                                                                    | no, de passe con completive au minimum à calacteres arec au noms une majuscure, une miniscure, un cinime et un calactere special.                         | Malheureusement, la sécurité                                                                                              |
| nimation du mot de passe *<br>witer<br>witer<br>wi | au mot de passe *                                                                                                    | avoir informatique impose une durée de                                                                                    |
| Au-delà, il faudra donc en choisir un<br>nouveau.                                                                                                    | mation du mot de passe *                                                                                                    | validité du mot de nasse de 90 jour                                                                                       |
| Au-dela, li jauara aonc en choisir ul<br>nouveau.                                                                                                    |                                                                                                    |                                                                                                    |
| nouveau.                                                                                                    |                                                                                                    | Au-aeia, il fauara aonc en choisir ul                                                                                     |
| validar votro mot do passo                                                                                                    |                                                                                                    | nouveau.                                                                                                    |
| valider vetre met de passe                                                                                                    |                                                                                                    |                                                                                                    |
|                                                                                                    |                                                                                                    | valider votre mot de passe                                                                                                |

... vous connecter avec votre adresse mail ou votre identifiant défense

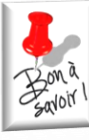

Vous devez utiliser l'identifiant défense <u>du service national</u> (à 10 chiffres). Si vous ne le connaissez pas, privilégier l'adresse mail.

| Accéder  | enfin  | à | votre    | espace  |
|----------|--------|---|----------|---------|
| 10000101 | 011111 | - | 3 0 33 0 | 00 0000 |

### Supports pédagogiques

### SUPPORTS PEDADOGIQUES DE LA JDC AMENAGEE

Supports pédagogiques de la JDC aménagée à 3h30 (JDC-A).

- Vade-mecum ==> rubrique "Documents"
- diaporama

Cliquez sur le lien ci dessous pour accéder au diaporama

Attention, ce lien ne fonctionne pas avec l'ISPT!

JDC Aménagée à 3h30

#### Nouveauté ==> SUPPORTS PEDADOGIQUES DE LA JDC MODERNISEE

Supports pédagogiques de la JDC modernisée (JDC-M)

Rubrique "Documents" (accessible avec ISPT) : - Version scannée du jeu de carte "Frise chronologique"

Disponible sur drive (accessible sur internet hors poste intradef) Cliquez sur le lien ci-dessous pour accéder au diaporama

Attention, ce lien ne fonctionne pas avec l'ISPT! Modules défense de la JDC modernisée 2022

Nouveauté ==> SUPPORTS PEDADOGIQUES DE LA JDC MODERNISEE

#### Documents

| > JDC modernisée 2022 - frise          |    |
|----------------------------------------|----|
| chronologique                          | Ľ  |
| Déposée le 10/02/2022 12:26            |    |
| > Recueil des fiches thématiques       |    |
| Déposée le 30/11/2021 13:58            |    |
| > Vade-mecum de la jdc aménagée à 3h30 |    |
| Déposée le 01/09/2021 08:28            | L. |

Connexion à l'espace Animateur

votre nou

Identifiant Défense ou adresse mail \*

9733041653 Mot de passe \*

Modification du mot de passe de l'animateur

Je n'ai pas de compte

éder à mon compte

au mot de passe

Inscription d'un animateur

Les informations saisies correspondent à un compte existant, vous pouvez vous connecter dès à présent ou demander à réinitialiser votre mot de passe à partir de l'écran de connexion.

Si, après avoir validé le formulaire d'inscription, ce message apparait, c'est qu'une demande de création de compte a été initiée dans le SI du service national, sans avoir été finalisée par la validation d'un mot de passe. Vous n'avez peut-être pas reçu le message avec le lien d'activation. Attention, ce lien n'est valable que 72h. Passé ce délai, vous ne pourrez plus l'activer.

La solution dans ce cas est de redemander un mot de passe, en cliquant sur ce lien.

Identifiant Défense ou adresse mail \*
Votre identifiant ou votre adresse e-mai

Mot de passe \* Votre mot de passe Modification du mot de passe de l'an Accéder à mon compte

Je n'ai pas de compte

**Espace** Animateur

Connexion à l'espace Anim

| Saisiss | ez l'adresse mail avec laquelle vous |
|---------|--------------------------------------|
|         | avez créé votre compte.              |
| En ef   | fet, seule cette adresse est connue  |
|         | du SI du service national.           |

Si vous saisissez une adresse mail inconnue, ce message s'affichera et il vous faudra contacter votre organisme de gestion pour mettre à jour vos données.

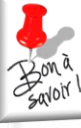

nouveau mot de passe

Vous avez oublié votre mot de passe, nous allons vous envoyer un lien de réinitialisation par mail

Modification du mot de passe de l'animateur

Votre demande n'a pas pu être finalisée, l'adresse e-mail saisie n'est pas connue de nos services, veuillez contacter votre CSN.

E-mail \*

Confirmation E-mail \*

Direction du service national et de la jeunesse

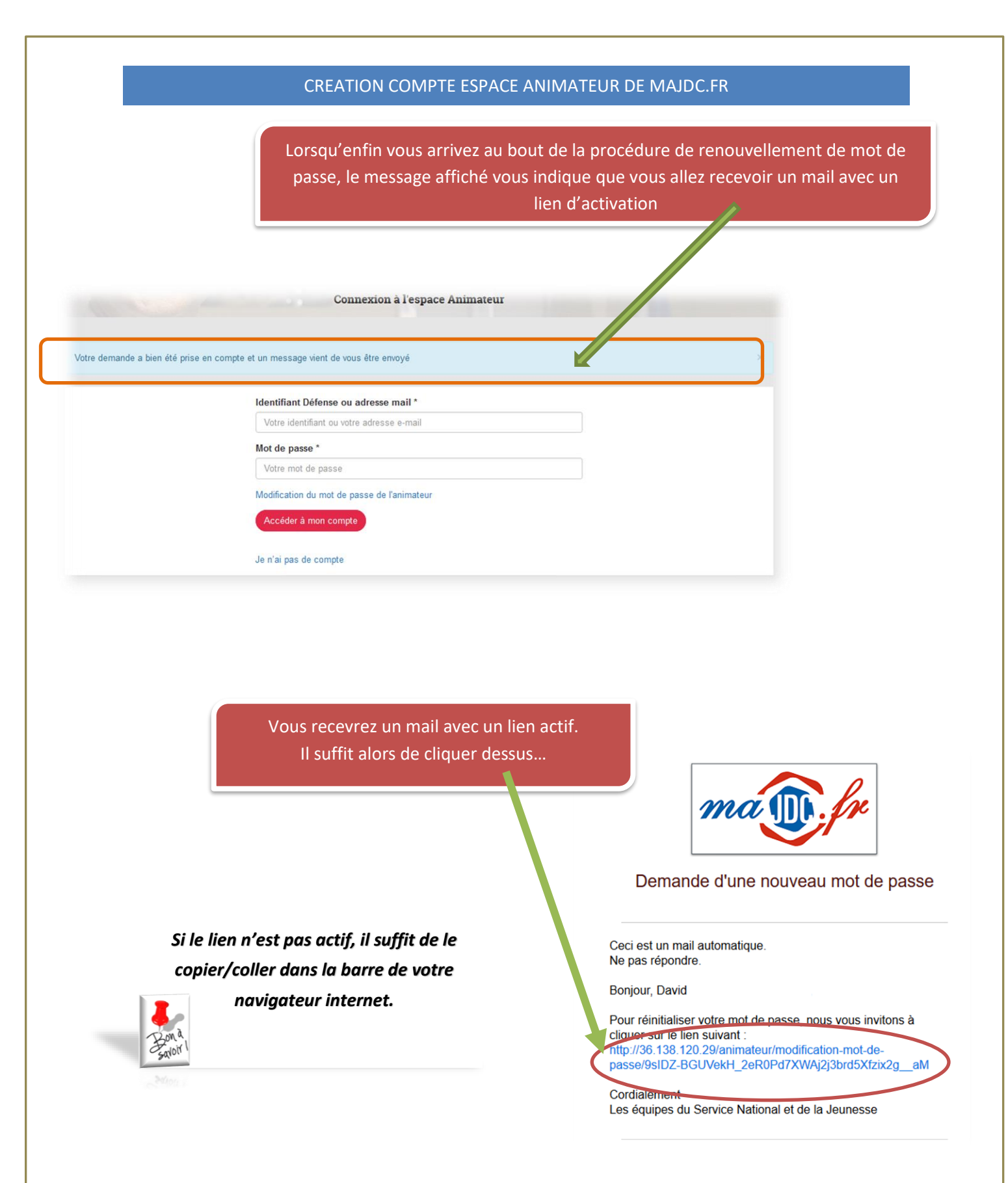

p. 6 d.ldx

| CREATION | COMPTE ESP | ACE ANIMATEU | R DE MAJDC.FR |
|----------|------------|--------------|---------------|
|----------|------------|--------------|---------------|

... valider votre nouveau mot de passe

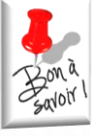

Malheureusement, la sécurité informatique impose une durée de validité du mot de passe de 90 jours. Au-delà, il faudra donc en choisir un nouveau.

... vous connecter avec votre adresse mail ou votre identifiant défense et votre nouveau mot de passe

Bonà Bavoir I

Vous devez utiliser l'identifiant défense <u>du service national</u> (à 10 chiffres). Si vous ne le connaissez pas, privilégiez l'adresse mail.

| Votre demande à sété prise en comp | Connexion à l'espace Animateur                                                                              | × |
|------------------------------------|----------------------------------------------------------------------------------------------------|---|
|                                    | Identifiant Défense ou adresse mail * 9733041653 Mot de passe * Modification du mot de passe de l'animateur |   |
|                                    | Accéder à mon compte<br>Je n'ai pas de compte                                                               |   |
|                                    |                                                                                                    |   |

### ... et enfin accéder à votre espace

### Supports pédagogiques

#### SUPPORTS PEDADOGIQUES DE LA JDC AMENAGEE

Supports pédagogiques de la JDC aménagée à 3h30 (JDC-A).

- Vade-mecum ==> rubrique "Documents"

- diaporama

Cliquez sur le lien ci dessous pour accéder au diaporama

Attention, ce lien ne fonctionne pas avec l'ISPT!

JDC Aménagée à 3h30

## Nouveauté ==> SUPPORTS PEDADOGIQUES DE LA JDC MODERNISEE

Supports pédagogiques de la JDC modernisée (JDC-M)

*Rubrique "Documents" (accessible avec ISPT) :* - Version scannée du jeu de carte "Frise chronologique"

Disponible sur drive (accessible sur internet hors poste intradef) Cliquez sur le lien ci-dessous pour accéder au diaporama

Attention, ce lien ne fonctionne pas avec l'ISPT! Modules défense de la JDC modernisée 2022

Nouveauté ==> SUPPORTS PEDADOGIQUES DE LA JDC MODERNISEE

### Documents

Déposée le 01/09/2021 08:28

| > | JDC modernisée 2022 - frise          |
|---|--------------------------------------|
| c | hronologique                         |
|   | Déposée le 10/02/2022 12:26          |
| > | Recueil des fiches thématiques       |
|   | Déposée le 30/11/2021 13:58          |
| > | Vade-mecum de la jdc aménagée à 3h30 |

p. 8 d.ldx